## Mudar o idioma de visualização

O idioma no ecrã pode ser alterado.

NOTA : -

Para seleccionar/mover o cursor para cima/esquerda ou para baixo/direita, pressione o botão UP/< ou DOWN/>.

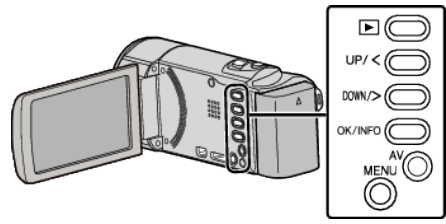

Pressionar MENU.

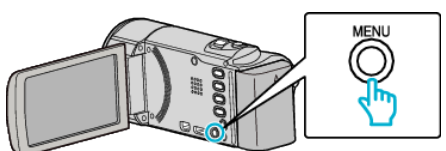

2 Seleccione "MOSTRAR DEFINIÇÕES" e pressione OK.

| MOSTRAR DEFINIÇÕES |
|--------------------|
| 188 888 81         |
| 188 888 81         |
|                    |

- Pressione UP/< ou DOWN/> para mover o cursor.
- Para cancelar e voltar ao ecrã anterior, pressione MENU.
- **3** Seleccione "LANGUAGE" e pressione OK.

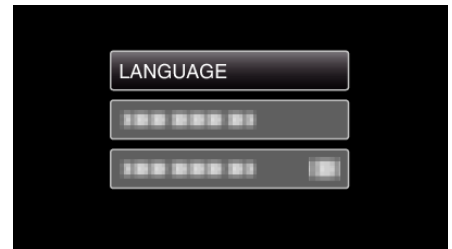

- Pressione UP/< ou DOWN/> para mover o cursor.
- Para cancelar e voltar ao ecrã anterior, pressione MENU.
- **4** Seleccione o idioma desejado e pressione OK.

| LANGUAGE |  |
|----------|--|
| ENGLISH  |  |
|          |  |
|          |  |
|          |  |

- Pressione UP/< ou DOWN/> para mover o cursor.
- Para cancelar e voltar ao ecrã anterior, pressione MENU.